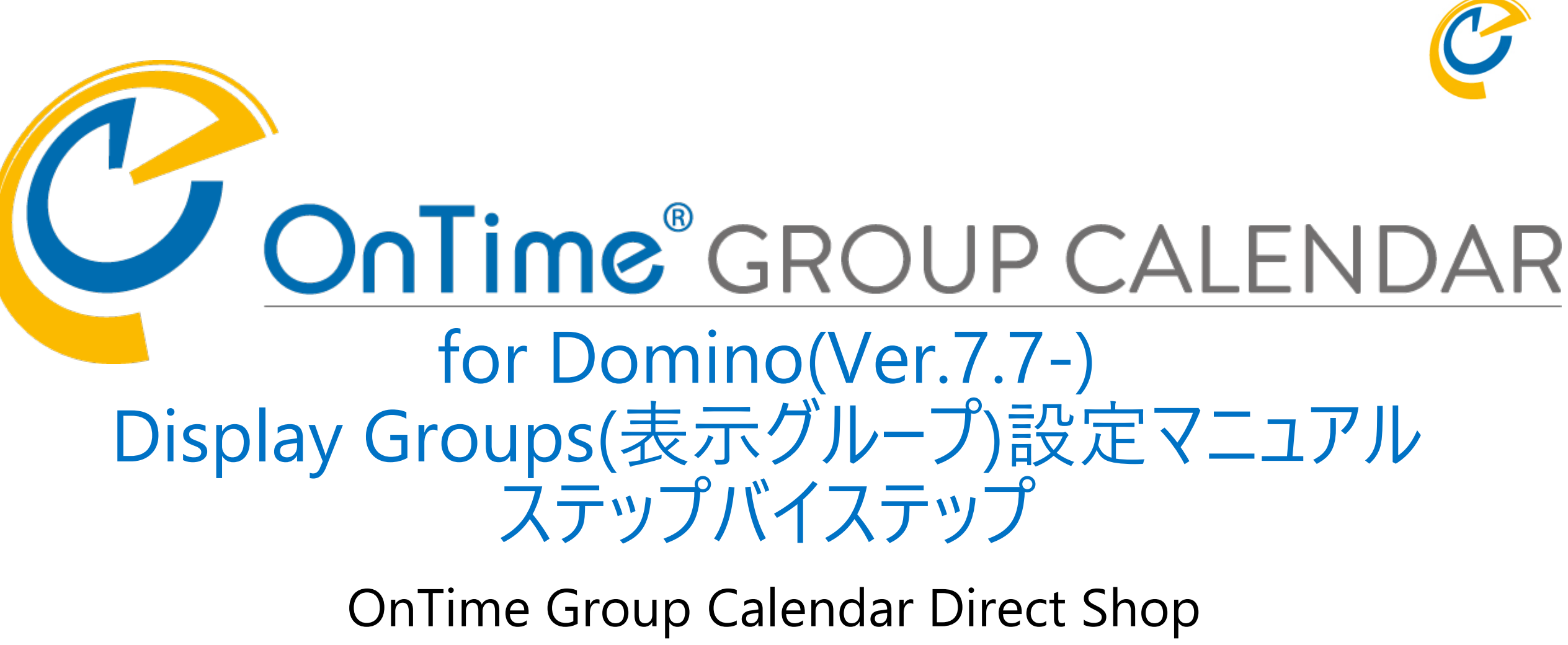

2021/03/30

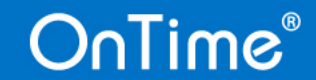

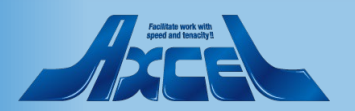

## 目次

OnTime®

| 1. | OnTimeのDisplay Groups(表示グループ)について      | p.   | 3 |  |  |  |
|----|----------------------------------------|------|---|--|--|--|
| 2. | Static Display Group(静的表示グループ)         |      |   |  |  |  |
|    | 1. 作成例                                 | p.   | 6 |  |  |  |
|    | 2. グループ名のカテゴリ化                         | p. 1 | 1 |  |  |  |
| 3. | Dynamic Display Group(動的表示グループ)        | p. 1 | 4 |  |  |  |
|    | 1. DJXその 1 (Level0でカテゴリ化)              | p. 1 | 5 |  |  |  |
|    | 2. DJXその2(Level0の直下とLevel1配下グループ)      | p. 1 | 7 |  |  |  |
|    | 3. グループを同力テゴリで表示                       | p. 1 | 9 |  |  |  |
|    | 4. ふりがなでグルーピング                         | р. 2 | 0 |  |  |  |
|    | 5. 別DBでグルーピング                          | р. 2 | 3 |  |  |  |
|    | 6. 利用制限機能について                          | p. 2 | 5 |  |  |  |
| 4. | External Display Group(外部取り込み表示グループ)   |      |   |  |  |  |
|    | 1. 作成例                                 | р. 2 | 8 |  |  |  |
| 5. | Directory Display Group(ディレクトリ・表示グループ) |      |   |  |  |  |
|    | 1. 作成例                                 | р. З | 3 |  |  |  |

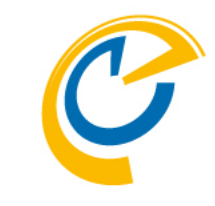

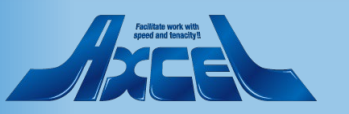

#### 2

### 1.OnTimeのDisplay Groups(表示グループ)について

OnTimeでいうグループ(正式には表示グループ)は権限とは全く関係なく、あくまでも表示の為のグルーピングです。 権限についてはRoles(権限)で設定し、グループで表示されたメインビューでも、操作するユーザーと表示されている ユーザーとの関係から見れる/見れない等を制御されています。 管理者が設定する表示グループは以下の4つに分類されます。クライアントでは全て公開グループに表示されます。

管理者がConfigDBで設定する公開グループ(毎深夜2時のAdminコマンドにて内容が更新されます)

Configuration Global Settings Server Settings > Users Legends Roles > Display Groups Static > Dynamic > External > Directory Broadcasts ● Static Display Group 静的表示グループ

グループを手動で1つずつ作成します。使用できるユーザーを制限することができます。

● Dynamic Display Group 動的表示グループ

@関数式を使用して様々なDBからユーザーをグルーピングしてグループを作成します。 Notesビューのカテゴリ列の作成と同じイメージです。

● External Display Group 外部取り込み表示グループ

表示グループの生成を外部DBを利用して値を設定する機能です。通常は利用しません。

● Directory Display Group ディレクトリ表示グループ

Dominoディレクトリのグループを条件を指定して取り込みます。表示名は@関数式で表現できます。 通常は利用しません。

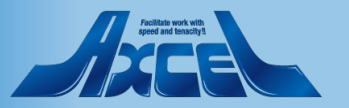

(参考)ユーザーがクライアントで個別に作成できるグループ

現在のOnTimeではユーザーが個別にグループを作成したり、更に作成したグループを特定のメンバーで共有したりする こともできるようになっています。 また、個人表示グループや共有表示グループでは手動で並び替えも設定できるので大変便利です。 公開グループの設定は必要最小限にとどめ、日々の運用で表示グループの設定がご負担にならないようにしてください。

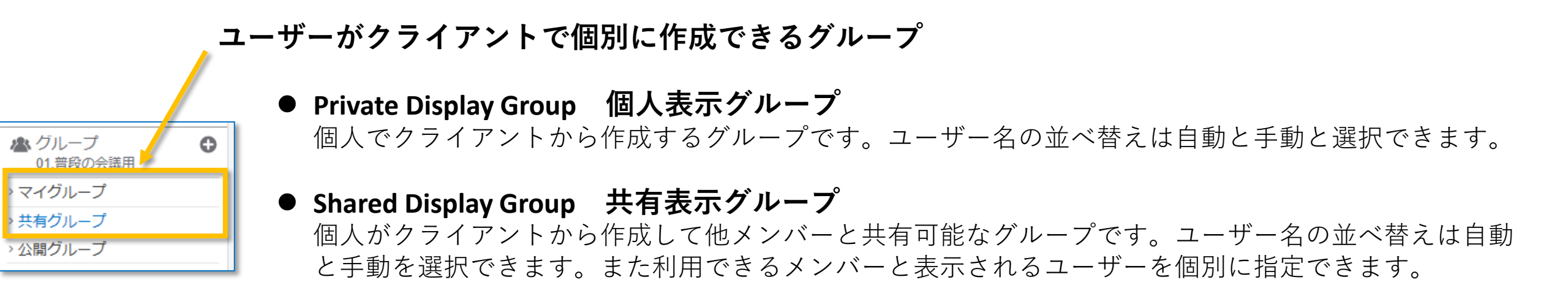

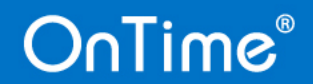

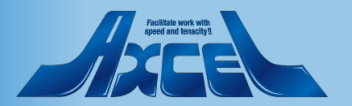

#### (参考)現在の組織構成の確認

本マニュアルで説明する作成例で使用する組織構成は以下の状態とします。

#### 組織階層

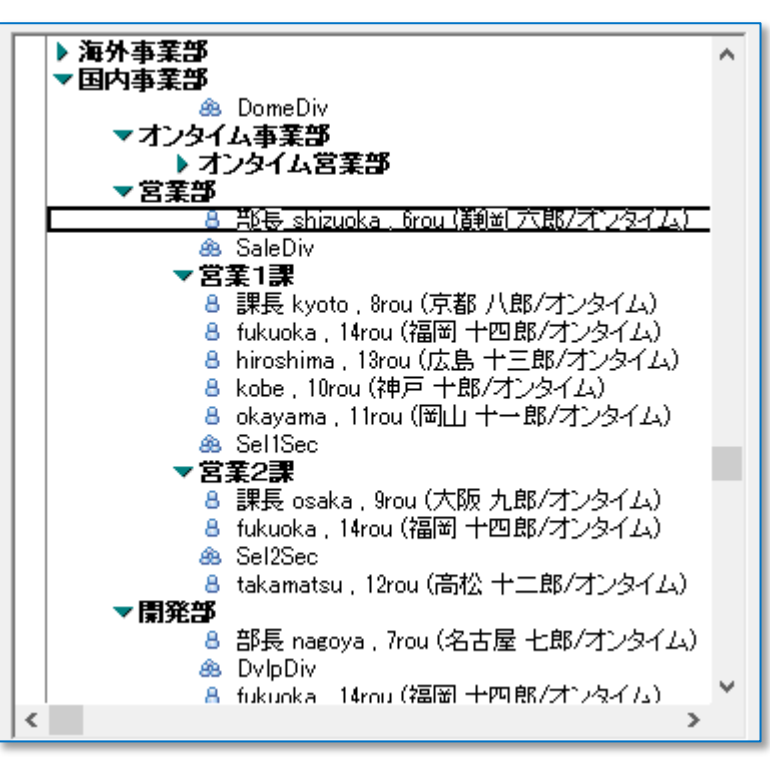

\$DJXPeopleiNotesTitleビュー

| A Name                         |
|--------------------------------|
| ▼010.0000036 代表取締役             |
| 8 札幌 一郎(役員室)                   |
| ▼020.00000072 取締役              |
| 8 紐育 二十四郎(海外事業部海外営業部)          |
| 8 青森 二郎                        |
| 8 仙台 三郎                        |
| ▼030.00000108 事業部長             |
| 8 東京 四郎(国内事業部オンタイム事業部オンタイム営業部) |
| 8 台北 二十一郎(海外事業部)               |
| 8 横浜 五郎〈海外事業部事業展開部〉            |
| ▼040.00000144 部長               |
| 8 静岡 六郎(国内事業部営業部)              |
| 8 名古屋 七郎(国内事業部開発部)             |
| ▼050.0000018 課長                |
| 8 京都 八郎(国内事業部営業部営業1課)          |
| 8 大阪九郎(国内事業部営業部営業2課)           |
| 8 倫敦 二十二郎(海外事業部海外営業部)          |
| ▶ *役職なし*                       |

\$DJXPeopleiNotesHierビュー

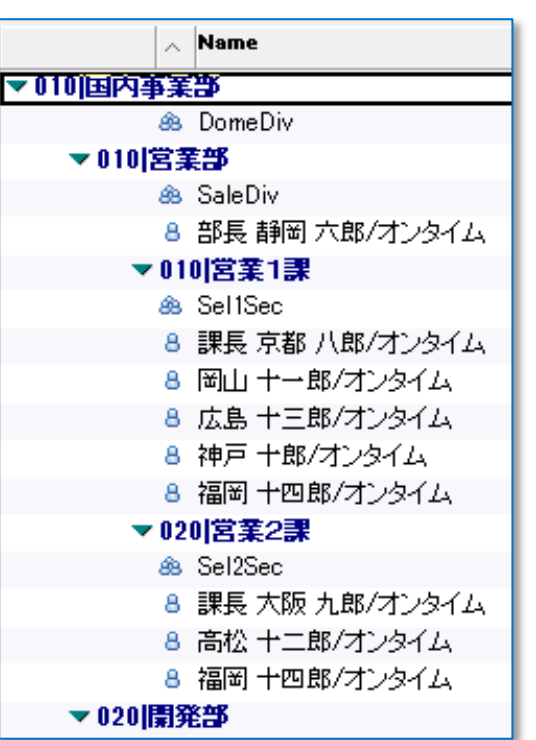

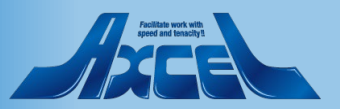

#### 2.Static Display Group(静的表示グループ) 1.作成例 -1

| OnTime®                                                          | OnTime GC - Config<br>axwdsrvt/ontimejp<br>ontime\ontimegc.nsf |                                                                                                    |   | Lic<br>30 of 50                 | Dense for: Axcel Corp<br>D Premium Users in use<br>Full   Never Expires | ? |
|------------------------------------------------------------------|----------------------------------------------------------------|----------------------------------------------------------------------------------------------------|---|---------------------------------|-------------------------------------------------------------------------|---|
| Configuration                                                    | Edit Add Display Group Task Commands                           |                                                                                                    |   |                                 |                                                                         |   |
|                                                                  | Display Group Name                                             | Members / Excluded                                                                                  |   | Last Updated $ \smallsetminus $ | Members Count                                                           |   |
| Global Settings                                                  | aa\100 <u>本社</u>                                               | 2rou aomori/ontimejp                                                                                |   | 2020/09/24 09:14:13             | 1                                                                       | _ |
| Server Settings                                                  | aa\100_本社 170_情報システム開発課                                        | 2rou aomori/ontimejp                                                                                |   | 2020/09/24 09:14:13             | 1                                                                       |   |
|                                                                  | aa\100_本社(三井オフィス)                                              | 2rou aomori/ontimejp                                                                                |   | 2020/09/24 09:14:13             | 1                                                                       |   |
| Users                                                            | Hybrid                                                         | 01tox,                                                                                              |   | 2020/06/16 12:29:05             | 8                                                                       |   |
| Legends                                                          |                                                                | 4rou tokyo/ond.reip<br>03osaka                                                                      |   |                                 |                                                                         |   |
| Roles                                                            |                                                                | 9rou osaka/ontimejp<br>会議室1/西日本<br>会議室2/西日本                                                         |   |                                 |                                                                         |   |
| Static                                                           |                                                                | 安護室200日本<br>プロジェクタ1/備品/西日本<br>プロジェクタ2/備品/西日本                                                        |   |                                 |                                                                         |   |
| Dynamic                                                          |                                                                | notes                                                                                               | æ | 2020/05/08 00:09:19             | 0                                                                       |   |
| <ul> <li>External</li> <li>Directory</li> </ul>                  | 静的G課のメンバー                                                      | Sel1Sec<br>Sel2Sec                                                                                  |   | 2021/01/07 10:59:00             | 9                                                                       |   |
| Broadcasts                                                       |                                                                | 6rou shizuoka/ontimejp<br>会議室8/東日本<br>会議室9/東日本                                                      |   |                                 |                                                                         |   |
| Application<br>Custom Fields<br>Name Formats<br>Default Settings | 静的G課のメンバー泳遣ユーザー                                                | 14rou fukuoka/ontimejp<br>13rou hiroshima/ontimejp<br>10rou kobe/ontimejp<br>11rou okayama/ontimejp |   | 2021/01/05 14:33:02             | 3                                                                       |   |
| Languages<br>Region                                              |                                                                |                                                                                                    |   |                                 |                                                                         |   |
|                                                                  |                                                                |                                                                                                    |   |                                 |                                                                         |   |
|                                                                  |                                                                |                                                                                                    |   |                                 |                                                                         |   |
|                                                                  |                                                                |                                                                                                    |   |                                 |                                                                         |   |

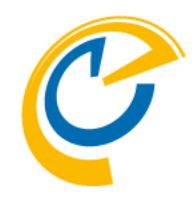

Static Display Groupは、Dominoディレクトリの グループと同じく、ユーザーやグループを個 別に指定して一つずつ作成するグループです。

左サイドメニューからDisplay Groups/Staticを選 択しアクションから「Add Display Group」をク リックすると新規文書を作成できます。

左サイドメニューからDisplay Groups/Staticを選択し、アクションからAdd Display Groupをクリックします。

作成・編集後はAdminタスクを実行してください。

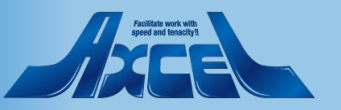

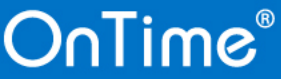

2.Static Display Group(静的表示グループ) 1.作成例 -2

| Static Display Gro | oup Configuration                                                       |                       |   |
|--------------------|-------------------------------------------------------------------------|-----------------------|---|
| Name               | 『青釉句G課のメンバー 』                                                           |                       |   |
| Members            | 『Sel1Sec<br>Sel2Sec<br>6rou shizuoka/ontimejp<br>会議室8/東日本<br>会議室9/東日本』▼ | Excluded <sup>F</sup> |   |
| Limited access     | T Yes                                                                   |                       | _ |

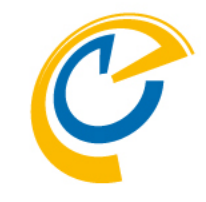

#### 例として図のように指定します。

Name 静的G課のメンバー Members ユーザー名・グループ名 Excluded 対象外とするユーザー名・グループ名

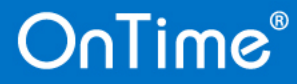

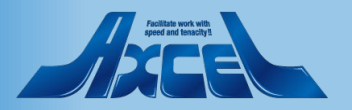

#### 2.Static Display Group(静的表示グループ) 1.作成例 -3

| Configuration   | Edit      Add Display Group     Task Commands |                                    |
|-----------------|-----------------------------------------------|------------------------------------|
|                 | Display Group Name Admin - Group:             | s Static only                      |
| Global Settings | aa\100_本社                                     | 2rou some ri/ontimejp              |
| Server Settings | aa\100_本社 170_情報システム開発課                       | 2rou aomori/ontimejp               |
| oorror oorango  | aa\100_本社(三井オフィス)                             | 2rou aomori/ontimejp               |
| > Users         | Hybrid                                        | 01tokyo                            |
| Logondo         |                                               | 4rou tokyo/ontimejp                |
| Legends         |                                               | 03osaka                            |
| Roles           |                                               | 9rou osaka/ontimejp<br>会議家1/而日本    |
|                 |                                               | 会議室2/西日本                           |
| Dieplay Groupe  |                                               | プロジェクタ1/備品/西日本                     |
| Static          |                                               | プロジェクタ2/備品/西日本                     |
| > Dynamic       | テストネ官                                         | test                               |
| > External      | ノーツ                                           | notes                              |
| > Directory     | 静的G\ <b>課の</b> メンバー                           | Z Sel1Sec                          |
| Broadcasts      |                                               | Sel2Sec                            |
|                 |                                               | 6rou shizuoka/ontimejp<br>人送完O.在日本 |
| ✓Application    |                                               | 安護至8/果日本<br>会議会9/康日本               |
| Custom Fields   |                                               |                                    |

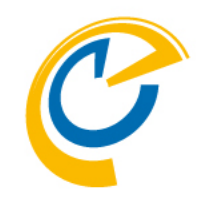

#### 文書を保存したらアクションからAdminコマンドを実行して 即時反映します。

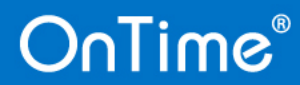

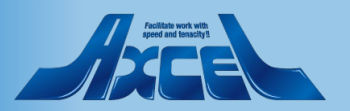

2.Static Display Group(静的表示グループ) 1.作成例-4

| Edit     Close     |                                                                      |          |   |  |  |  |
|--------------------|----------------------------------------------------------------------|----------|---|--|--|--|
| Static Display Gro | oup Configuration                                                    |          |   |  |  |  |
|                    |                                                                      |          |   |  |  |  |
| Name               | 静的G課のメンバー                                                            |          |   |  |  |  |
| Members            | Sel1Sec<br>Sel2Sec<br>6rou shizuoka/ontimejp<br>会議室8/東日本<br>会議室9/東日本 | Excluded |   |  |  |  |
| Limited access     | T Yes                                                                |          | ] |  |  |  |
| Result             |                                                                      |          |   |  |  |  |
| Count Users        | 9                                                                    |          | ] |  |  |  |

C

作成したStatic Display Groupの文書を開いて確認します。 ResultのCount Users に対象のユーザー数が表示されま す。

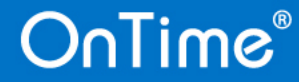

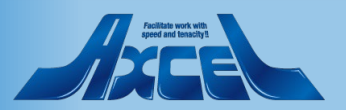

### 2.Static Display Group(静的表示グループ) 1.作成例 -5

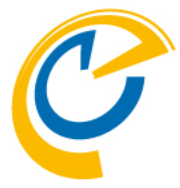

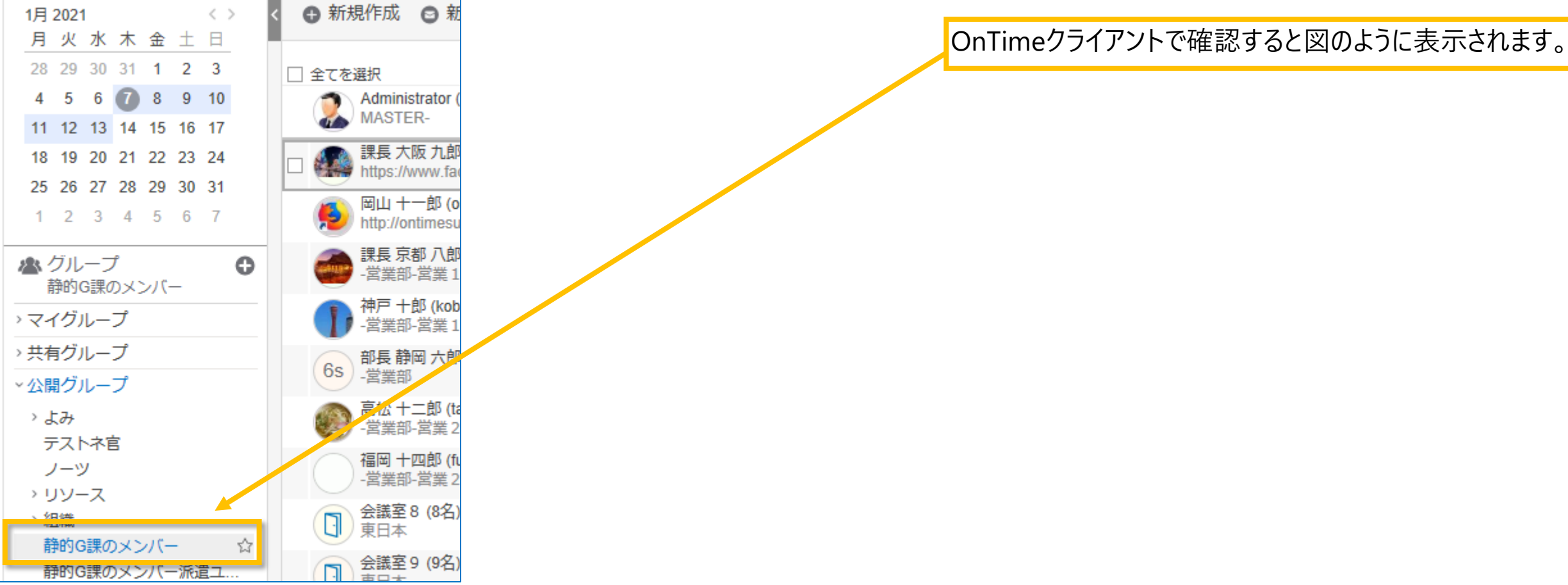

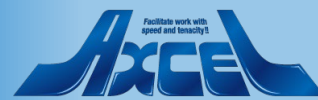

#### 2.Static Display Group(静的表示グループ) 2.グループ名のカテゴリ化 -1

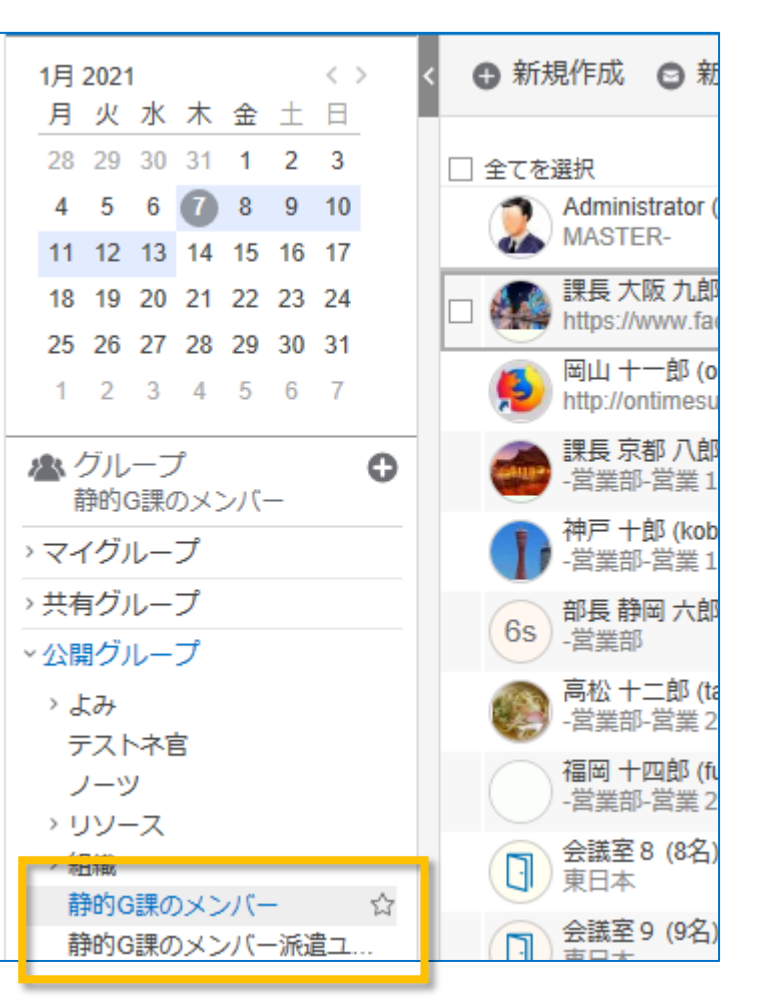

OnTime®

C

作成したグループを全て表示した場合、表示グルー プが一階層目に表示される場合、一覧が縦に長く なってしまいます。

設定を変更して階層下にまとめることで、見やすく することができます。

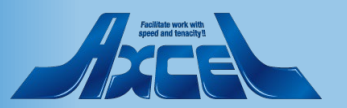

| 2.St<br>2.グ                                   | atic Display Gu<br>ループ名のカテゴ                                 | roup(静的表示グループ)<br>リ化 -2 | C                                                 |
|-----------------------------------------------|-------------------------------------------------------------|-------------------------|---------------------------------------------------|
| Save & Close     Close     Static Display Gro | se<br>oup Configuration                                     |                         | グループ名を指定する欄でグループ名内に¥<br>(半角バックスラッショ)を追加すると階層表示化が可 |
| Name                                          | 『諸絶的GV課のメンバー』<br>* Sel1Sec                                  |                         | 能です。<br>例として作成済みの文書を変更します。                        |
| Members                                       | Sel2Sec<br>6rou shizuoka/ontimejp<br>会議室8/東日本<br>会議室9/東日本』▼ | Excluded                | Name:静的G¥課のメンバー<br>同様に他の「静的G・・・」の文書に関しても変更します     |
| Limited access                                | T Yes                                                       |                         |                                                   |
| Result<br>Count Users                         | 9                                                           |                         |                                                   |
| Limited access Result Count Users             | 9                                                           |                         | 同様に他の 静的G・・・」の文書に関しても変更します                        |

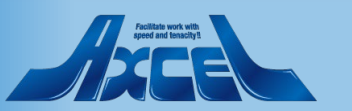

2.Static Display Group(静的表示グループ) 2.グループ名のカテゴリ化 -3

| Configuration       | Edit      Add Display Group    | Task Commands    | •        |                   |                         |             |
|---------------------|--------------------------------|------------------|----------|-------------------|-------------------------|-------------|
|                     | Display Group Name             |                  |          | Me                | mbers / Excluded        | 設定を変更       |
| Global Settings     | aa\100_本社<br>aa\100 本社 170 情報シ |                  |          | 2roi              | u aomori/ontimejp       | を実行して       |
| Server Settings     | aa\100_本社(三井オフィス               | 1日 2021          |          | $\langle \rangle$ | ▲ 新規作成 🔗                |             |
| > Users             | Hybrid                         | 月火水              | 木 金 十    | B                 |                         |             |
| Legends             |                                | 28 29 30         | 31 1 2   | 3                 | □ 今てを選切                 | クライアント      |
| Roles               |                                | 4 5 6 (          | 7 8 9    | 10                | Administrate            | シューション      |
| ∽Display Groups     |                                | 11 12 13         | 14 15 16 | 17                | MASTER-                 |             |
| Static<br>> Dynamic |                                | 18 19 20         | 21 22 23 | 24                | □ 🚛 課長 大阪 力             | ũ –         |
| > External          | ፓሪዮፋይ<br>ノーツ                   | 25 26 27         | 28 29 30 | 31                | nttps://www.            |             |
| > Directory         | 靜的G\課のメンバー                     | 1 2 3            | 4 5 6    | 7                 | Nu 十一郎<br>Mttp://onting |             |
| Broadcasts          |                                |                  |          | -                 | ● 課長京都乃                 |             |
| ✓Application        |                                | ▲ クルーノ<br>> 課のメン | -21      | 0                 | - 営業÷)- 営業              | ž.          |
| Name Formats        | 静的G\課のメンバー\派遣:                 | >マイグループ          |          |                   |                         | a           |
| Default Settings    |                                | → 共有グリ.—-        | f        |                   |                         |             |
|                     |                                | シンログループ          | f        |                   | 65 - 営業部                |             |
|                     |                                |                  |          |                   | 高松 十二郎                  | 5           |
|                     |                                | > リソース           |          |                   | - 営業部-営業                | ŧ.          |
|                     |                                | > 組織             |          |                   | 福岡十四郎                   | ,<br>;<br># |
|                     |                                | ~静的G             |          |                   |                         |             |
|                     |                                | ◇課のメン            | -7       |                   | 東日本                     | 1           |
|                     |                                | 派遣ユー             | -サー      |                   | 会議室 9 (9)               | 4           |
|                     |                                | まのスク             | · · · ·  |                   |                         |             |
| OnT                 | ime®                           |                  |          |                   | 13                      |             |
|                     |                                |                  |          |                   |                         |             |

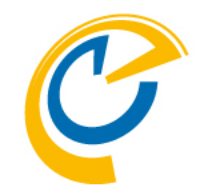

更したら、ServerSettingsビューでAdminコマンド ください。

トを参照するとグループ名が階層化表示されてい

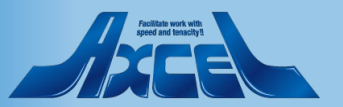

### 3.Dynamic Display Group(動的表示グループ)

| OnTime®          | OnTime GC - Config<br>axwdsrvt/ontimejp<br>ontime\ontimegc.nsf |                          |               | License for: Axcel Corp<br>30 of 50 Premium Users in use<br>Full   Never Expires                                                                |             |
|------------------|----------------------------------------------------------------|--------------------------|---------------|----------------------------------------------------------------------------------------------------|-------------|
| Configuration    | Edit     Add Dynamic Group                                     | Task Commands 🔻          |               |                                                                                                    |             |
|                  | Dynamic Group Subject                                          | Do Title                 | Type Categ    | Data Data                                                                                                    |             |
| Global Settings  | てすと                                                            | ontimejp's Directory     | Formula てすと   | @lf(Level1=""; Level0+"直";                                @lf(Level2=""; Level0+"\\"+Level1+"直";                                                |             |
| Server Settings  |                                                                |                          |               | @lf(Level3=""; Level0+"\\"+Level1+"\\"+Level2+"值";<br>Level0+"\\"+Level1+"\\"+Level2+"\\"+Level3+"百"\\\                                         |             |
| Users            | テスト組織一階層                                                       | ontimejp's Directory     | Formula テスト   | Levelo, "全員"                                                                                                    | _           |
|                  | テスト組織二階層                                                       | ontimejp's Directory     | Formula test  | LevelO+"\\"+Leve,、"全員"                                                                                                    |             |
| Legends<br>Roles | よみで作成                                                          |                          | Formula よみ    | rc:=@Left(AllFullNameSort;n, こど @lsMember(rc;"あ":"\";"う":"え":"お");"え<br>行"; @lsMember(rc;"か":"き":"(""け":"こ);"===="""""""""""""""""""""""""""""" | 5           |
| Display Groups   |                                                                |                          |               | @isMember(rc,たいち・リービーといたいち・リービーと), たけ、<br>@isMember(rc,ないてこいぬいね), な行う, @isMember(rc,はいいの), あい                                                   | / ·         |
| ✓ Dynamic        |                                                                |                          |               | - ほーは、- O : ふ・ヘーは、- O : ふ・ヘーは、- C : ふ・ヘーは、), は1丁 , @isMember(rc; る<br>み":"む":"助":"も"):"ま行": @isMember(rc:"や":"ゆ":"は"):"や行": @isMember(r         | ж.:<br>тс:" |
| List             |                                                                |                          |               | ら゙":"り":"る":"れ":"ろ");"ら行"; @lsMember(rc;"わ":"を":"ん");"わ行"; "他") +"\\"                                                                           | +rc         |
| / External       | 会議室関連                                                          | resrc Dome               | Field リソース    | Site                                                                                                    |             |
| > Directory      | 祖語一階層                                                          | الم ontimejp's Directory | Formula 組織2   | Level0+"\\"+" 全貝"                                                                                                    |             |
| Broadcasts       | 粗糙陌宿                                                           | ontimejp's Directory     | Formula #Enex | @IT(Leven1="; Levei0+"(+10" ) -; Levei0+"(+Leven1+"(+10" )                                                                                      | _           |
| Application      |                                                                |                          |               |                                                                                                    |             |
| Custom Fields    |                                                                |                          |               |                                                                                                    |             |
| Name Formats     |                                                                |                          |               |                                                                                                    |             |
| Default Settings |                                                                |                          |               |                                                                                                    |             |
| Languages        |                                                                |                          |               |                                                                                                    |             |
| Region           |                                                                |                          |               |                                                                                                    |             |
|                  |                                                                |                          |               |                                                                                                    |             |
|                  |                                                                |                          |               |                                                                                                    |             |
|                  |                                                                |                          |               |                                                                                                    |             |
|                  |                                                                |                          |               |                                                                                                    |             |
|                  |                                                                |                          |               |                                                                                                    |             |
|                  |                                                                |                          |               |                                                                                                    |             |

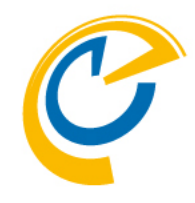

nic Display Groupは@関数式を使用して DBからユーザーをグルーピングしてグ °を作成します。 Notesビューのカテゴリ 成と同じイメージです。

作成は、まず左サイドメニューのDisplay ips/Dynamicビューを表示します。 アクション d Dynamic Groupをクリックして文書を作 ます。

編集後はAdminタスクを実行してくださ

タスク実行後、Dynamicsビューの一階層 st」ビューに作成された動的表示グルー ストが表示されます。

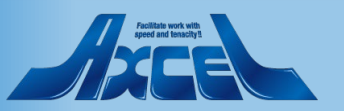

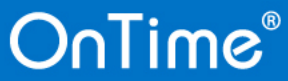

On

Users Legen

✓Display ✓ Dyna

Applica

### 3.Dynamic Display Group(動的表示グループ) 1.DJXその1 (Level0でカテゴリ化) -1

| Dynamic Display Group Configuration |                                                                                                    |  |  |  |
|-------------------------------------|----------------------------------------------------------------------------------------------------|--|--|--|
|                                     |                                                                                                    |  |  |  |
| Subject 『組織一階層』                     |                                                                                                    |  |  |  |
| Database Lookup                     |                                                                                                    |  |  |  |
| Database Lookup                     |                                                                                                    |  |  |  |
| Server<br>Filepath                  | Image: Construction of the system       Title: ontimejp's Directory         Image: Construction of the system       Open  |  |  |  |
| View                                | ſ (\$Users) Open                                                                                                    |  |  |  |
| Key                                 | Canonical Name     Abbreviated Name     Short Name     Email     Optional Unit     (Example: CN=Administrator/O=ontimeip) |  |  |  |
| Data Type                           | C Field                                                                                                    |  |  |  |
| Category                            | 『組織』                                                                                                    |  |  |  |
| Formula                             | 『Level0+"\\"+" 全員"』                                                                                                    |  |  |  |
| Filter                              | Persons V Rooms V Resources                                                                                               |  |  |  |
| Limited access                      | T Yes                                                                                                    |  |  |  |

C

ー番シンプルなサンプルを作成します。 DJXの組織階層の1つめのフィールド(Level0)でユー ザーをグルーピングします。但し、別ページのサンプ ルの為に階層を一段下げて「全員」と表示できるよう に以下のような式にします。

DataのTypeでFomulaを選択します。

Categoryに 組織 を指定します。 Fomulaに Level0+"¥¥"+" 全員" を指定します。

その他は画像を参照して設定してください。

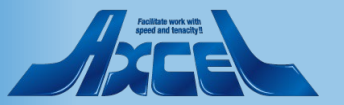

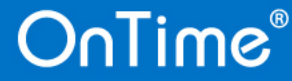

3.Dynamic Display Group(動的表示グループ) 1.DJXその1 (Level0でカテゴリ化) -2

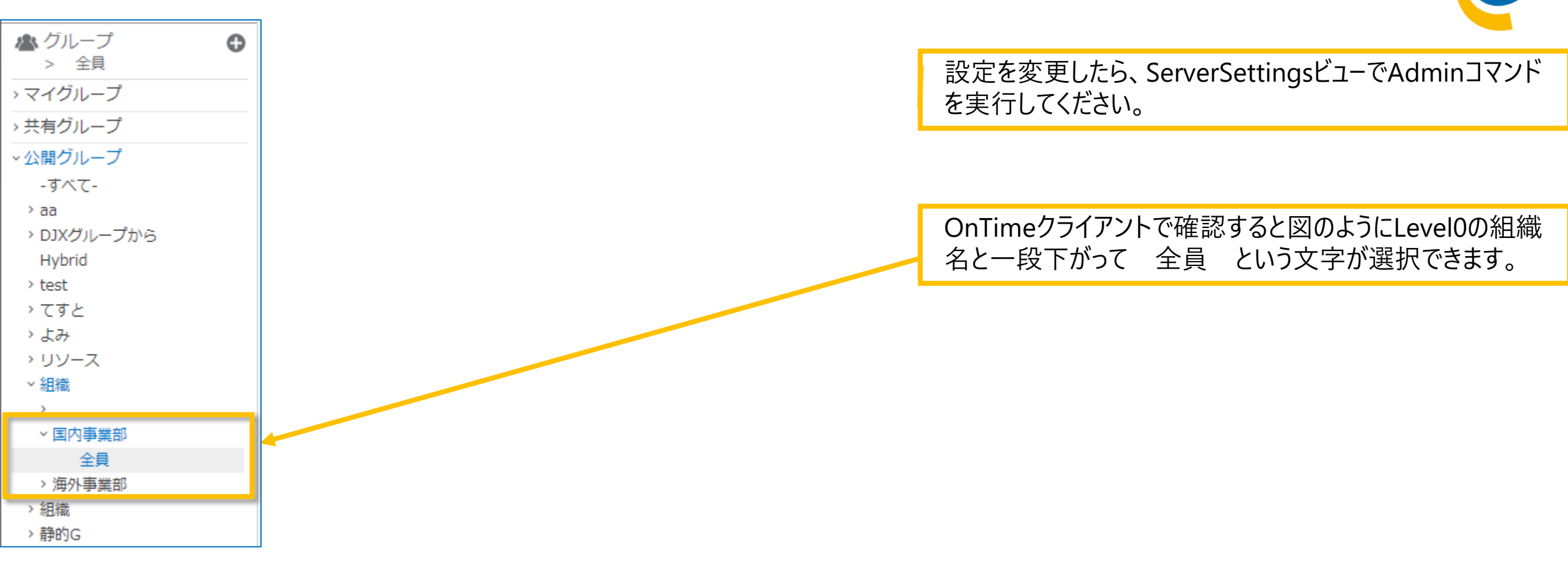

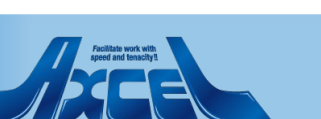

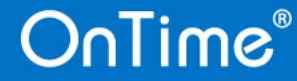

### 3.Dynamic Display Group(動的表示グループ) 2.DJXその2 (Level0の直下とLevel1配下グループ) -1

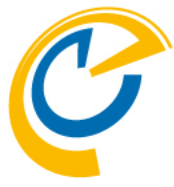

| Dynamic Display G                          | Group Configuration                                                                                                    |                                                                                                    |  |  |
|--------------------------------------------|----------------------------------------------------------------------------------------------------|----------------------------------------------------------------------------------------------------|--|--|
| Subject<br>Database Lookup                 | 『組織二階層』 □ Disable                                                                                                    | 先ほどのサンプルとは対極な式を作成します。<br>このページでは、組織階層の1つ目しかない人と2つ目<br>の階層もある人で分けて表示させます。<br>今回の式で表示するグループは「 直下」と表示される<br>ようにします。 |  |  |
| Server<br>Filepath<br>View<br>Key          | Image: Same as this database)       Title: ontimejp's Directory         Image: Same as this database)       Open         Image: Same as this database)       Open         Image: Same as this database)       Image: Same as this database)         Image: Same as this database)       Image: Same as this database) | DataのTypeでFomulaを選択します。<br>Fomulaに<br>@lf(Level1=""; Level0+"¥¥"+"直下";                                           |  |  |
| Data Type<br>Category<br>Formula<br>Filter | <ul> <li>○ Field ● Formula (advanced)</li> <li>『組織』\</li> <li>『@lf(Level1=""; Level0+"\\"+"直下"; Level0+"\\"+Level1+"\\"+"直下")』</li> <li>Persons ▼ Rooms ▼ Resources</li> </ul>                                                                                                    | Level0+"¥¥"+Level1+"¥¥"+"直下")<br>を指定します。<br>その他は画像を参照して設定してください。                                                 |  |  |
| Limited access                             | ☐ Yes                                                                                                    |                                                                                                    |  |  |

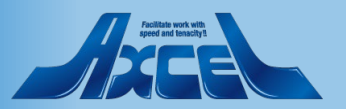

3.Dynamic Display Group(動的表示グループ) 2.DJXその2(LevelÓの直下とLevel1配下グループ)-2 🗥 グループ 0 > 直下 設定を変更したら、ServerSettingsビューでAdminコマンド > マイグループ を実行してください。 > 共有グループ ~公開グループ -すべて-OnTimeクライアントで確認すると図のようにLevel0直下の > aa グループとLevel1配下のグループに分かれています。 → DJXグループから Hybrid > test > てすと > よみ > リソース > 組織2 ~ 組織 > 国内事業部 ▼オンタイム事業部 直下 > 営業部 直下 開発部 > 海外事業部

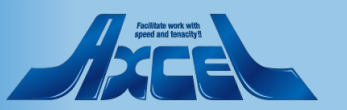

### 3.Dynamic Display Group(動的表示グループ) 3.グループを同カテゴリで表示

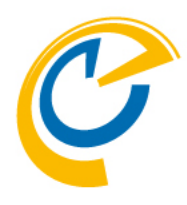

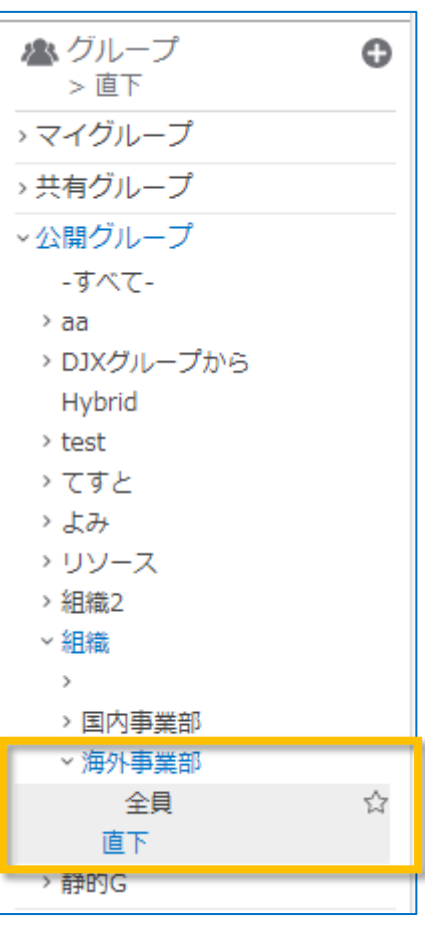

OnTime®

DJX系フィールドから作成した二つのDynamic Display Group文書を二つとも使用すると、同じカテゴリの 「組織」を設定しているので実際のクライアントでは まとめて表示することができます。※

DJXは兼務情報が他に3つある場合でも同様の手法で 一つのカテゴリ内で表示させることができます。他に もまとめて表示したいグループについてはカテゴリを 同じ名称にしてください。

※Limited accessにチェックを入れた DynamicDisplayGroup文書で指定したカテゴリは、他の DynamicDisplayGroup文書で指定することができません。 ユニークなカテゴリ名が必要です。 保存時にエラーダイアログが表示されます。 詳細は「3.Dynamic Display Group(動的表示グループ) 利用制限機能について」 を参照してください。

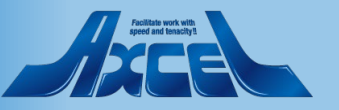

#### 3.Dynamic Display Group(動的表示グループ) 4.ふりがなでグルーピング -1

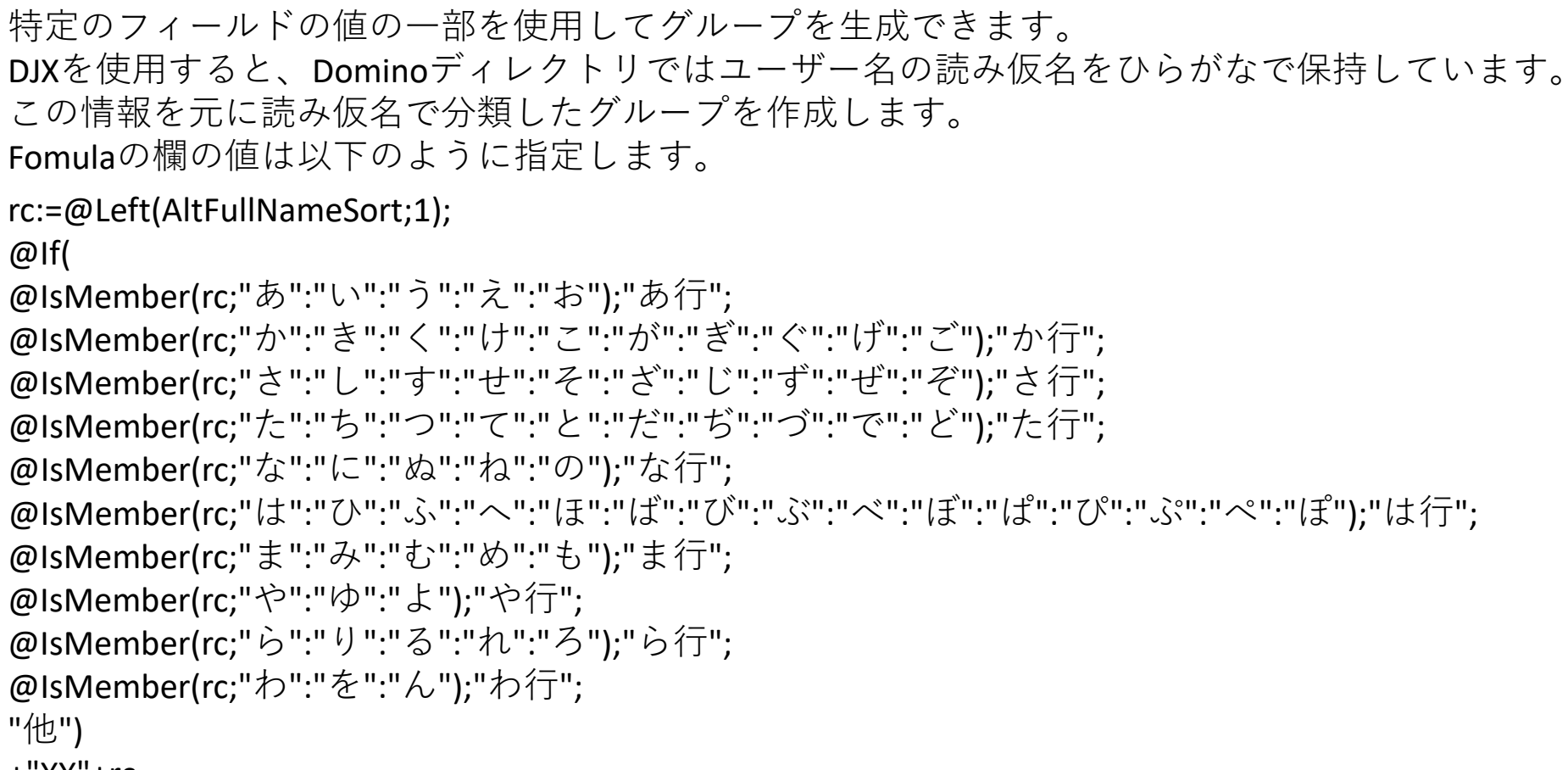

+"¥¥"+rc

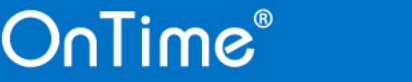

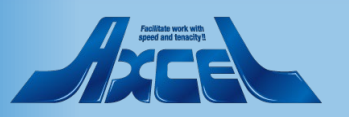

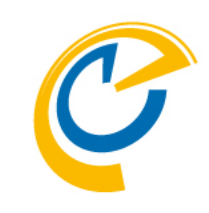

3.Dynamic Display Group(動的表示グループ) 4.ふりがなでグルーピング -2

| C | ? |
|---|---|
|   |   |

| bynamie bisplay c                 |                                                                                                    |                 |  |
|-----------------------------------|----------------------------------------------------------------------------------------------------|-----------------|--|
| Subject                           | 『よみで作成』                                                                                                    | Disable         |  |
| Database Lookup                   |                                                                                                    |                 |  |
| Server<br>Filepath<br>View<br>Key | <sup>P</sup> □ ▼         (Blank = same as this database)           Title: <sup>P</sup> names.nsf □ ▼ <sup>O</sup> pen <sup>P</sup> (\$Users) □ ▼ <sup>O</sup> pen <sup>©</sup> Canonical Name <sup>O</sup> Abbreviated Name <sup>O</sup> Email             (Example: CN=Administrator/O=ontimeip) <sup>O</sup> Email   | C Optional Unit |  |
| Data Type                         | C Field  © Formula (advanced)                                                                                                    |                 |  |
| Category                          | 『よみ』                                                                                                    |                 |  |
| Formula                           | 「rc:=@Left(AttFullNameSort;1);<br>@lf(<br>@lsMember(rc;"あ":"\":"う":"え":"お");"あ行";<br>@lsMember(rc;"か":"き":"\":"け":"こ":"が":"ぎ":"ל":"で");"か行";<br>@lsMember(rc;"た":"ち":"つ":"た":"だ":"ざ":"で":"ど");"た行";<br>@lsMember(rc;"た":"た":"な":"な":"な":"な":"、"、"、"た行";<br>@lsMember(rc;"な":"た":"な":"な":"な":"な":"、"、"、"、"、"、"、"、"、"、"、 |                 |  |
| Filter                            | Persons Rooms Resources                                                                                                    |                 |  |
| Limited access                    | ☐ Yes                                                                                                    |                 |  |

21

OnTime®

#### 前ページの式をFomulaに指定してください。

その他は画像を参照して設定してください。

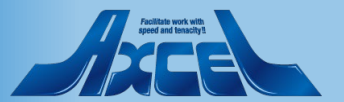

### 3.Dynamic Display Group(動的表示グループ) 4.ふりがなでグルーピング -3

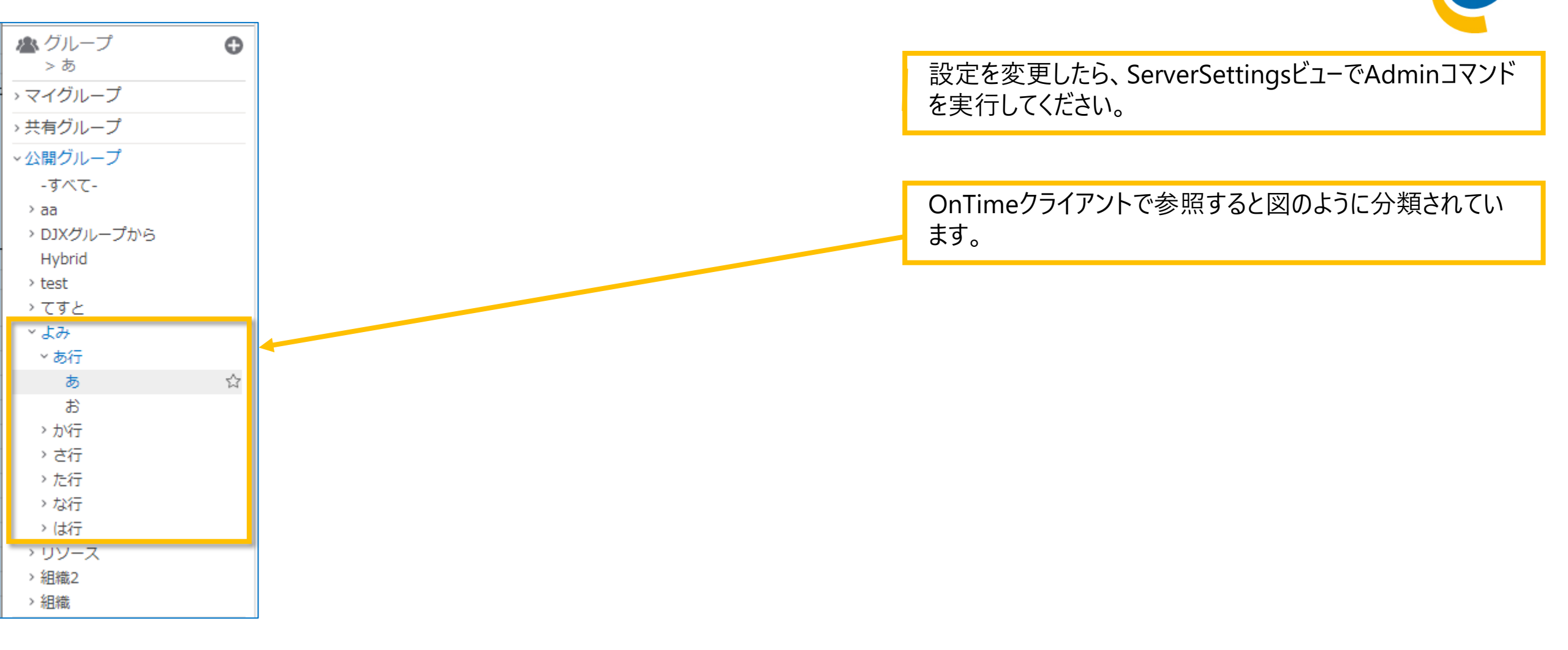

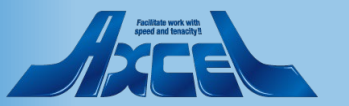

3.Dynamic Display Group(動的表示グループ) 5.別DBでグルーピング -1

| Dynamic Display (              | Group Configuration                                                                                                    |
|--------------------------------|----------------------------------------------------------------------------------------------------|
| Subject                        | 『会議室関連』 □ Disable                                                                                                    |
| Database Lookup                |                                                                                                    |
| Server                         | <sup>™</sup> axwdsrvt/ontimejp ▼<br>(Plank = came as this database) Title: resrc Dome                                                                                                    |
| Filepath<br>View<br>Key        | <sup>r</sup> resrcDom.nsf □ <sup>·</sup> (\$RLookup) □ <sup>·</sup> Open <sup>·</sup> (\$RLookup) □ <sup>·</sup> Open <sup>·</sup> Canonical Name <sup>·</sup> Abbreviated Name <sup>·</sup> St ort Name <sup>·</sup> Email <sup>·</sup> Optional Unit         (Example: CN=Administrator/O=ontimejp) <sup>·</sup> <sup>·</sup> |
| Data Type<br>Category<br>Field | ● Field     O Formula (advanced)       『リソース』\     『Site』                                                                                                    |
| Filter                         | Persons 🔽 Rooms 🔽 Resources                                                                                                    |
| Limited access                 | ☐ Yes                                                                                                    |

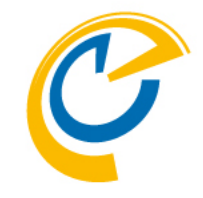

Dominoディレクトリ以外のDBを参照してもグループ を作成できます。

例としてリソース予約DBを使用してグルーピングを行います。サイト名(Site)をグループ名にそのまま使用できるのでTypeはFieldを指定します。リソース予約DBでは参照ビューは\$RLookupが使用できます。

Filepath欄に参照先DBのファイルパスを入力します。

View欄に該当する参照先ビュー名を指定します。

その他は画像を参照して設定してください。

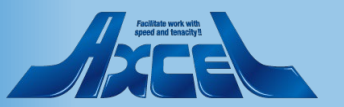

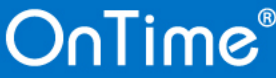

### 3.Dynamic Display Group(動的表示グループ) 5.別DBでグルーピング -2

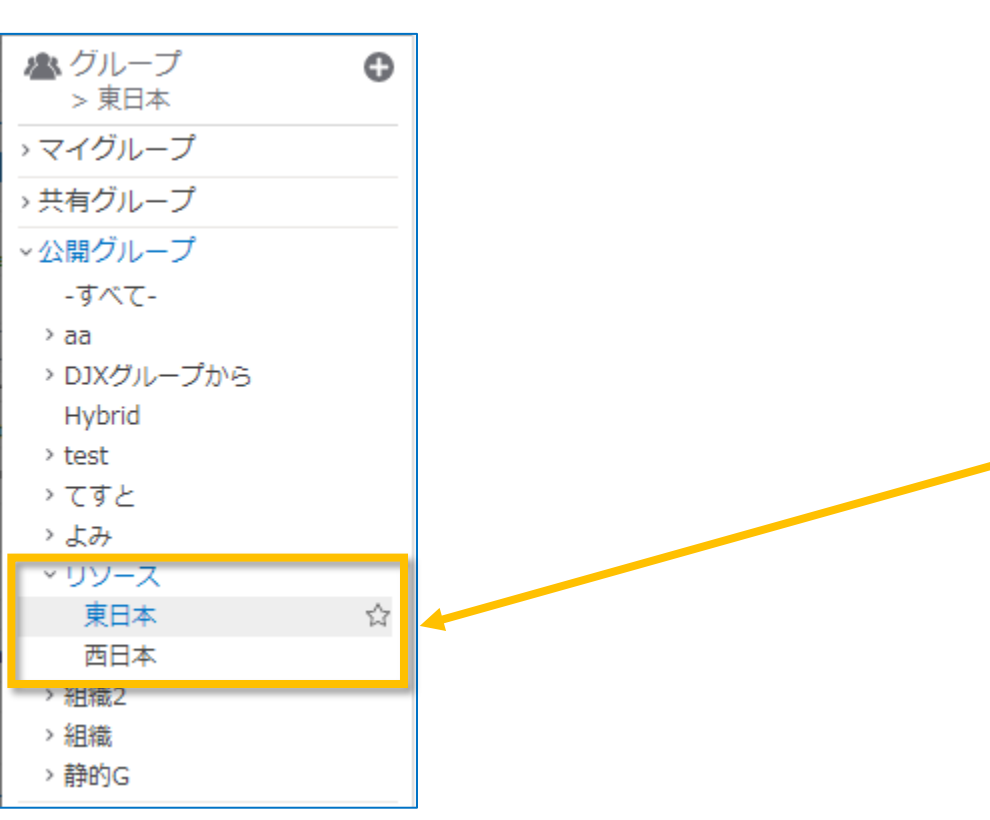

OnTime®

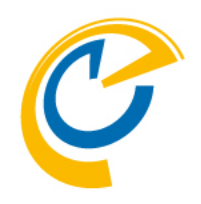

設定を変更したら、ServerSettingsビューでAdminコマンド を実行してください。

OnTimeクライアントを参照するとサイト別に会議室一覧 が表示されます。

リソース予約DBが複数存在していたとしても、カテ ゴリを同じにすることで一つのカテゴリにまとめて 表示することが可能です。

その他のDBも参照するビューの1列目がOnTimeで識別できるユーザー名であれば作成可能です。

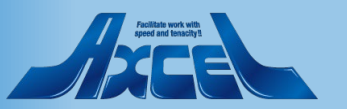

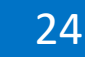

#### 3.Dynamic Display Group(動的表示グループ) 6.利用制限機能について -1

| Dynamic Display (                 | Group Configuration                                                                                                    |
|-----------------------------------|----------------------------------------------------------------------------------------------------|
| Subject                           | 『組織一階層』                                                                                                    |
| Database Lookup                   |                                                                                                    |
| Server<br>Filepath<br>View<br>Key | <sup>r</sup> axwdsrvt/ontimejp ]             (Blank = same as this database) <sup>r</sup> names.nsf ] <sup>r</sup> (\$Users) ] <sup>c</sup> Canonical Name <sup>c</sup> Abbreviated Name <sup>c</sup> Short Name <sup>c</sup> Canonical Name <sup>c</sup> Abbreviated Name <sup>c</sup> Short Name |
| Data Type<br>Category<br>Formula  | ○ Field ● Formula (advanced)       『組織』       『Level0+"\\"+" 全員"』                                                                                                    |
| Filter                            | Persons Rooms Resources                                                                                                    |
| Limited access<br>Limit to        | ✓ Yes         『 SaleDiv.] ▼         Excluded                                                                                                    |

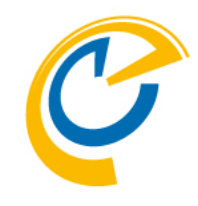

#### Ver.4.1.0より

「3.Dynamic Display Group(動的表示グループ)」にも 「2.Static Display Group(静的表示グループ)」と同じく 利用者制限機能が実装されています。 前述「3.Dynamic Display Group(動的表示グループ) 1.DJX その1」で作成したグループを以下のように修正しま す。

DataのCategoryに「組織」と入力します。

Limited accessにチェックをつけます。

Limit toにユーザー名やグループ名を指定します。

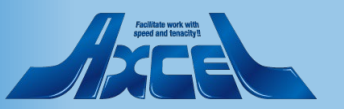

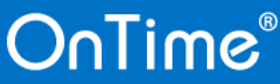

### 3.Dynamic Display Group(動的表示グループ) 6.利用制限機能について -2

 $\times$ 

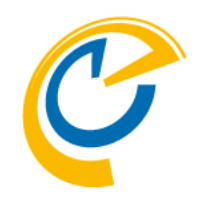

Limit Access is only valid when Category is unique. Conflicts with document '組織二階層'.

Validation

| Configuration   | Edit      Add Dynamic Group     Task | Commands 🔻                 |         |        |
|-----------------|--------------------------------------|----------------------------|---------|--------|
|                 | Dynamic Group Subject                | DB Title                   | Туре    | Catego |
| Global Settings | てすと                                  | ontimejp's Directory       | Formula | てすと    |
| Server Settings |                                      |                            |         |        |
| Users           | テスト組織一階層                             | ! ontimejp's Directory     | Formula | テスト    |
|                 | テスト組織二階層                             | ontimejp's Directory       | Formula | test   |
| Legends         | よみで作成                                |                            | Formula | ታው     |
| Roles           |                                      |                            |         |        |
| Display Groups  |                                      |                            |         |        |
| Static          |                                      |                            |         |        |
| > Dynamic       |                                      |                            |         |        |
| > External      |                                      |                            |         |        |
| > Directory     |                                      |                            |         |        |
|                 | 会議室関連                                | resrc Dome                 | Field   | リソース   |
| Broadcasts      | 組織一階層                                | 🛛 🐼 🕱 ontimejo's Directory | Formula | 組織2    |
| Application     | 組織二階層                                | ontimejp's Directory       | Formula | 組織     |

そのまま保存すると図のようなメッセージが表示されます。

これは「利用制限はカテゴリがユニークな場合のみ有効です」というメッセージです。

"組織二階層"というDynamic Display Group文書と、カテゴリが重複していることを示しています。

DataのCategoryを「組織2」に修正して保存します。

ビューを確認すると、眼鏡アイコンと砂時計アイコン が表示されています。 眼鏡アイコンはLimited accessのアイコンです。 砂時計アイコンは未処理のアイコンなので次回Admin コマンドが実行されると表示が消えます。

即時実行する場合はアクションメニューの「Task Commands」からAdminコマンドを実行してください。

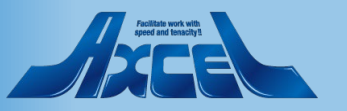

#### 3.Dynamic Display Group(動的表示グループ) 6.利用制限機能について -3

| Configuration   | Task Commands             |                      |
|-----------------|---------------------------|----------------------|
|                 | Dynamic Group Name        | Last Updated 🗸 🔰 I   |
| Global Settings | test\\全員                  | 2021/01/05 14:25:40  |
| Server Settings | test\\役員室全員               | 2019/03/11 15:17:05  |
| conten contingo | test\海外事業部\全員             | 2019/03/11 15:17:05  |
| > Users         | test国内事業部はンタイム事業部全員       | 2019/03/11 15:17:05  |
| Learning        | testl国内事業部\営業部全員          | 2040/06/20 02:00:24  |
| Legends         | test/国内事業部/開発部全員          | 🗥 グループ 🛛 🔒           |
| Roles           | test\国内事業部\全員             | <ul> <li> </li></ul> |
|                 | てすとい役員室直                  |                      |
| ✓Display Groups | てすと海外事業部直                 | > マイクループ             |
| Static          | てすと国内事業部はンタイム事業部はンタイム営業部直 | > 共有グループ             |
| ✓ Dynamic       | てすと国内事業部\営業部\営業1課直        |                      |
| List            | てすと国内事業部、営業部、営業2課直        | ◇公開クループ              |
| ✓ External      | てすと国内事業部は業部直              | Terminators          |
| List            | てすと国内事業部V開発部直             | v test               |
| ✓ Directory     | てすと国内事業部直                 | cese                 |
| List            | てすと直                      | ,                    |
| Broadcasts      | よみも行しあ                    | ~ 国内事業部              |
|                 | よみあ行は                     | オンタイム事業部全員           |
|                 |                           | 全員                   |
|                 |                           | 営業部全員                |
|                 |                           | 開発部全員                |
|                 |                           | > 海外事業部              |
|                 |                           | TEST                 |
|                 |                           | > てすと                |
|                 |                           | > よみ                 |
|                 |                           | > リソース               |
|                 |                           | 役員グループ               |

OnTime®

C

Display Groups の Dynamic の List ビューを確認すると、 作成された動的表示グループの一覧が表示されていま す。

OnTimeクライアントで見ると図の様になります。

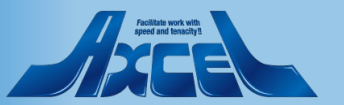

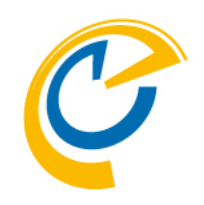

| OnTime®                       | OnTime GC - Config<br>axwdsrvt/ontimejp<br>ontime\ontimegc.nsf |                     |               | License for: Axcel Corp<br>30 of 50 Premium Users in use<br>Full   Never Expires ? |
|-------------------------------|----------------------------------------------------------------|---------------------|---------------|------------------------------------------------------------------------------------|
| Configuration                 | ● Task Commands ▼                                              |                     |               |                                                                                    |
|                               | External Group Name                                            | Last Updated 🗸      | Members Count |                                                                                    |
| Global Settings               | 3rou                                                           | 2021/03/24 13:18:35 | 2             |                                                                                    |
| Server Settings               | Administrators                                                 | 2021/03/24 13:18:35 | 1             |                                                                                    |
| conton contingo               | BuJi                                                           | 2021/03/24 13:18:35 | 3             |                                                                                    |
| Users                         | BuJiKa                                                         | 2021/03/24 13:18:35 | 5             |                                                                                    |
| I a manufa                    | DJXAdministrators                                              | 2021/03/24 13:18:35 | 1             |                                                                                    |
| Legenas                       | DomeDiv                                                        | 2021/03/24 13:18:35 | 9             |                                                                                    |
| Roles                         | DvlpDiv                                                        | 2021/03/24 13:18:35 | 2             |                                                                                    |
|                               | LocalDomainAdmins                                              | 2021/03/24 13:18:35 | 1             |                                                                                    |
| Display Groups                | LocalDomainServers                                             | 2021/03/24 13:18:35 | 0             |                                                                                    |
| Static                        | NahaFuku                                                       | 2021/03/24 13:18:35 | 2             |                                                                                    |
| Dvnamic                       | notes                                                          | 2021/03/24 13:18:35 | 0             |                                                                                    |
| <ul> <li>External</li> </ul>  | OnTime Users                                                   | 2021/03/24 13:18:35 | 30            |                                                                                    |
| List                          | OtherDomainServers                                             | 2021/03/24 13:18:35 | 0             |                                                                                    |
| <ul> <li>Directory</li> </ul> | OvrsDiv                                                        | 2021/03/24 13:18:35 | 1             |                                                                                    |
| List                          | OvSIDiv                                                        | 2021/03/24 13:18:35 | 1             |                                                                                    |
|                               | SaleDiv                                                        | 2021/03/24 13:18:35 | 7             |                                                                                    |
| sroadcasts                    | Sel1Sec                                                        | 2021/03/24 13:10:55 | 4             |                                                                                    |
| Application                   | Sel2Sec                                                        | 2021/03/24 13:18:35 | 2             |                                                                                    |
| Custom Fields                 | Terminators                                                    | 2021/03/24 13:18:35 | 0             |                                                                                    |
| Name Formats                  | TEST                                                           | 2021/03/24 13:18:35 | 0             |                                                                                    |
| Default Settings              | Admin                                                          | 2021/03/24 13:18:35 | 1             |                                                                                    |
|                               | NahaFuku                                                       | 2021/03/24 13:18:35 | 1             |                                                                                    |
| Languages                     | -<br>秘書グループ                                                    | 2021/03/24 13:18:35 | 4             |                                                                                    |
| Region                        | 役員グループ                                                         | 2021/03/24 13:18:35 | 3             |                                                                                    |
| -                             |                                                                |                     |               |                                                                                    |

表示グループの情報を**ConfigDB**の外部**DB**で設定 する機能です。

外部DBを利用することでConfigDBのACLとは別の管理権限でグループの更新運用が可能になります。

例えば、表示するメンバーが入力されたフィー ルドを"グループ内に表示される"メンバーとそ の"グループ名を表示できる"メンバーの両方に 設定すると、ご自身が所属するグループ名だけ が表示される環境を準備できます。

設定文書はOnTime ConfigDBのサイドメニュー から「Display Groups/External」をクリックして 開きます。

作成・編集後はAdminタスクを実行してください。

Adminタスク実行後、Externalビューの一階層下 「List」ビューに作成された外部取り込み表示 グループのリストが表示されます。

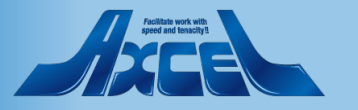

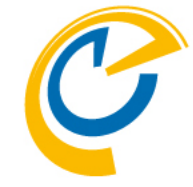

| Save & C                  | Close 🔍 Close 🔍 T                                                                                          | ask Commands 🔻                                                                                                    |       |                              |                                                 |
|---------------------------|----------------------------------------------------------------------------------------------------|----------------------------------------------------------------------------------------------------|-------|------------------------------|-------------------------------------------------|
| Extern                    | al Display Group                                                                                           | Configuration                                                                                                    |       |                              | Enabled<br>有効/無効。有効にする場合はチェックをつけます。<br>Server   |
| Enable                    | d<br>se Lookup                                                                                             | ☐ Yes                                                                                                    |       |                              | サーバー名を指定します。<br>FilePath<br>データベースファイルパスを指定します。 |
| Server<br>Filepat<br>View | h                                                                                                    | Glank = same as this database)         Inames.nsf_I         Groups_                                                                                         | Title | ontimejp's Directory<br>Open | View<br>参照する文書群が表示されているビューを指定します。               |
| Fields                    | Group Name<br>Members Include<br>Members Exclude<br>Sort<br>Limit Access<br>Limit Include<br>Limit Exclude | ListName _         Members _         ExcludedMembers _         ListnameSort _         YesNo _         Members _         Members _         ExcludedMembers _ |       |                              |                                                 |

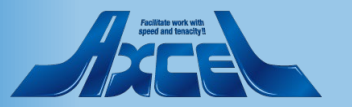

| Save & Close     Close                                          | Task Commands 🔻                                                                  |       |                      |                                      |
|-----------------------------------------------------------------|----------------------------------------------------------------------------------|-------|----------------------|--------------------------------------|
| External Display Group                                          | Configuration                                                                    |       |                      | Group Name<br>クライアントの                |
| Enabled                                                         | ☐ Yes                                                                            |       |                      | が登録されて<br>Members Inc<br>この表示グル      |
| Database Lookup<br>Server                                       | 『 』 ▼]<br>(Blank = same as this database)                                        | Title | ontimejp's Directory | フィールド名。<br>アドレス帳かり<br>Members Exc    |
| Filepath<br>View                                                | <sup>r</sup> names.nsf』▼<br><sup>r</sup> Groups』▼ Open                           | _     |                      | Members Ir<br>入るフィールト                |
| Fields Group Name<br>Members Include<br>Members Exclude<br>Sort | <pre>『ListName』<br/>『Members』<br/>『ExcludedMembers』<br/>『ListnameSort』</pre>     |       |                      | 同じくアドレス<br>Sort<br>リストメンバー<br>入力してくだ |
| Limit Access<br>Limit Include<br>Limit Exclude                  | <sup>©</sup> YesNo 』<br><sup>©</sup> Members 』<br><sup>©</sup> ExcludedMembers 』 | _     |                      | ソートに合わ<br>Members Ir<br>並びのままで       |

OnTime®

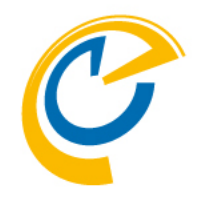

#### サイドメニューの表示グループに表示する名前 いるフィールド名を指定します。 ude ープに表示させるユーザー名/グループ名が入る ら選択できるフィールドを推薦します。 lude ncludeから除外するユーザー名/グループ名が 名。 .帳から選択できるフィールドを推薦します。 の名前の並び順を指定するフィールド名を さい。そのフィールドの値としてOnTimeの標準 さる場合、文字列の"1"に指定してください。 ncludeで指定されたフィールドの複数値の あれば""(ブランク)に指定してください。

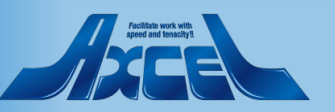

| xterna  | al Display Group | Configuration                     |       |                      |  |
|---------|------------------|-----------------------------------|-------|----------------------|--|
|         |                  |                                   |       |                      |  |
| Enabled | d                | Ves                               |       |                      |  |
|         |                  |                                   |       |                      |  |
| itabas  | e Lookup         |                                   |       |                      |  |
| erver   |                  | r                                 | Title | ontimein's Directory |  |
| iloneth |                  | (Blank = same as this database)   | nue   | Open                 |  |
| nepau   |                  |                                   |       |                      |  |
| View    |                  | Groups J Vopen                    |       |                      |  |
| Fields  | Group Name       | <sup>C</sup> ListName _           |       |                      |  |
|         | Members Include  | <sup>₽</sup> Members _            |       |                      |  |
|         | Members Exclude  | $^{\mathbb{C}}$ ExcludedMembers _ |       |                      |  |
|         | Sort             | <sup>C</sup> ListnameSort _₁      | _     |                      |  |
|         | Limit Access     | <sup></sup> ″ YesNo _             |       |                      |  |
|         | Limit Include    | <sup>C</sup> Members _            |       |                      |  |
|         | Limit Exclude    | FxcludedMembers                   |       |                      |  |

# C

#### Limit Access

他のDisplay Group(表示グループ)設定と同じく利用者 制限をする場合の有効/無効を指定するフィールド名を 入力してください。そのフィールドの値として利用者制限を 有効にする場合は文字列の"1"になるようにしてください。 利用者制限をしない場合は""(ブランク)になるようにして ください。

#### Limit Include

他のDisplay Group(表示グループ)設定と同じく利用者 制限をする場合のユーザー名/グループ名が入るフィールド。 アドレス帳から選択できるフィールドを推薦します。

#### Limit Exclude

他のDisplay Group(表示グループ)設定と同じく利用者 制限をする場合で、Limit Includeから除外するユーザー名/ グループ名が入るフィールド。同じくアドレス帳から選択できる フィールドを推薦します。

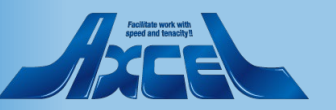

| Configuration                 | ● Task Commands ▼   |                        |
|-------------------------------|---------------------|------------------------|
|                               | External Group Name | Last Updated $ 	imes $ |
| Global Settings               | 3rou                | 2021/01/05 17:14:40    |
| Server Settings               | Administrators      | 2021/01/05 17:14:40    |
| Server Settings               | BuJi                | 2021/01/05 17:14:40    |
| > Users                       | BuJiKa              | 2021/01/05 17:14:40    |
| t annual to                   | DJXAdministrators   | 2021/01/05 17:14:40    |
| Legends                       | DomeDiv             | 2021/01/05 17:14:40    |
| Roles                         | DvlpDiv             | ● グリープ ●               |
|                               | LocalDomainAdmins   | 200                    |
| ✓Display Groups               | LocalDomainServers  | 5100                   |
| Static                        | NahaFuku            | > マイグループ               |
| <ul> <li>Dynamic</li> </ul>   | notes               |                        |
| List                          | OnTime Users        | > 共有クループ               |
| ✓ External                    | OtherDomainServers  | ◇公開グループ                |
| List                          | OvrsDiv             |                        |
| <ul> <li>Directory</li> </ul> | OvSIDiv             | - • • • • •            |
| List                          | SaleDiv             | 3rou 3                 |
| Broadcasta                    | Sel1Sec             | _Admin                 |
| broadcasts                    | Sel2Sec             | NabaEuku               |
|                               |                     |                        |
|                               |                     | > aa                   |
|                               |                     | Administrators         |
|                               |                     | BuJi                   |
|                               |                     | BuJiKa                 |
|                               |                     | DIXAdministrators      |

OnTime®

> DJXグループから

DomeDiv DvlpDiv

Hybrid

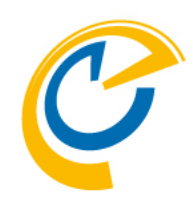

Display Groups の External の List ビューを確認すると、 作成された表示グループの一覧が表示されています。

OnTimeクライアントで見ると図の様になります。

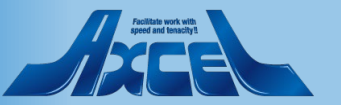

### 5.Directory Display Group(ディレクトリ・表示グループ) 1.作成例 -1

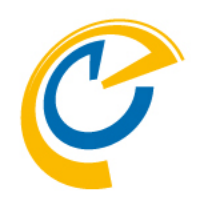

ディレクトリ表示グループは、Dominoディレ クトリから条件を指定してグループを取り込む 為の設定です。

設定文書はOnTime ConfigDBのサイドメニュー から「Display Groups/Directory」をクリックして 開きます。

作成・編集後はAdminタスクを実行してください。

Adminタスク実行後、Directoryビューの一階層 下「List」ビューに作成されたディレクトリ表 示グループのリストが表示されます。

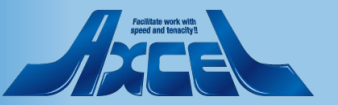

| OnTime®                       | On Lime GC - Config<br>axwdsrvt/ontimejp<br>ontime\ontimegc.nsf |                     |               | 30 of 50 Premium Users in use<br>Full   Never Expires | ? |
|-------------------------------|-----------------------------------------------------------------|---------------------|---------------|-------------------------------------------------------|---|
| Configuration                 | Task Commands                                                   |                     |               |                                                       |   |
|                               | Directory Group Name                                            | Last Updated 🗸      | Members Count |                                                       |   |
| Global Settings               | DJXグループから\Administratorsグループ                                    | 2021/03/24 13:23:42 | 1             |                                                       |   |
| Server Settings               | DJXグループから\BuJiKaグループ                                            | 2021/03/24 13:23:43 | 5             |                                                       |   |
| oorvor oottingo               | DJXグループから\BuJグループ                                               | 2021/03/24 13:23:43 | 3             |                                                       |   |
| Users                         | DJXグループから\DJXAdministratorsグループ                                 | 2021/03/24 13:23:42 | 1             |                                                       |   |
| Lawrenda                      | DJXグループから\DomeDivグループ                                           | 2021/03/24 13:23:43 | 9             |                                                       |   |
| Legends                       | DJXグループから\DvlpDivグループ                                           | 2021/03/24 13:23:43 | 2             |                                                       |   |
| Roles                         | DJXグループから\LocalDomainAdminsグループ                                 | 2021/03/24 13:23:42 | 1             |                                                       |   |
|                               | DJXグループから\LocalDomainServersグループ                                | 2021/03/24 13:23:42 | 0             |                                                       |   |
| Display Groups                | DJXグループからWahaFukuグループ                                           | 2021/03/24 13:23:43 | 2             |                                                       |   |
| Static                        | DJXグループから\OnTime Usersグループ                                      | 2021/03/24 13:23:43 | 30            |                                                       |   |
| > Dynamic                     | DJXグループから\OtherDomainServersグループ                                | 2021/03/24 13:23:42 | 0             |                                                       |   |
| External                      | DJXグループから\OvrsDivグループ                                           | 2021/03/24 13:23:43 | 1             |                                                       |   |
| <ul> <li>Directory</li> </ul> | DIXガリーブからlovSIDivグループ                                           | 2021/03/24 13:23:43 | 1             |                                                       |   |
| List                          | DJXグループから\SaleDivグループ                                           | 2021/03/24 13:23:43 | 7             |                                                       |   |
| Broadcasts                    | DJXグループから\Sel1Secグループ                                           | 2021/03/24 13:23:43 | 4             |                                                       |   |
| Dioddodolo                    | DJXグループから\Sel2Secグループ                                           | 2021/03/24 13:23:43 | 3             |                                                       |   |
| Application                   | DJXグループから\Terminatorsグループ                                       | 2021/03/24 13:23:43 | 0             |                                                       |   |
| Custom Fields                 | DJXグループから\_Adminグループ                                            | 2021/03/24 13:23:43 | 1             |                                                       |   |
| Name Formats                  | DJXグループから\_NahaFukuグループ                                         | 2021/03/24 13:23:43 | 1             |                                                       |   |
| Default Settings              | DJXグループから「秘書グループグループ                                            | 2021/03/24 13:23:43 | 4             |                                                       |   |
| Languages                     | DJXグループから将2員グループグループ                                            | 2021/03/24 13:23:43 | 3             |                                                       |   |
| Region                        |                                                                 |                     |               |                                                       |   |
|                               |                                                                 |                     |               |                                                       |   |
|                               |                                                                 |                     |               |                                                       |   |
|                               |                                                                 |                     |               |                                                       |   |
|                               |                                                                 |                     |               |                                                       |   |
|                               |                                                                 |                     |               |                                                       |   |

### 5.Directory Display Group(ディレクトリ・表示グループ) 1.作成例-2

|                           | Taek Commande 💌                                               |           |                                                    |
|---------------------------|---------------------------------------------------------------|-----------|----------------------------------------------------|
| ry Display (              | Group Configuration                                           |           | Selection(選択<br>None<br>ディレクトリジ                    |
| y Configurati             | bn                                                            |           | Profix Chara                                       |
| on                        | C None C Prefix Characters C Group Type C Categories          | • Formula | アイアン Charace グループ名の                                |
|                           |                                                               |           | Group Type                                         |
| Category<br>Formula<br>nt | 『DJXヴループから』ヘ<br>『ListName+"ヴループ"』<br>(Blank equal Group name) |           | グループ文書<br>Categories<br>グループ文書<br>Formula<br>@関数式で |
|                           |                                                               |           |                                                    |
|                           |                                                               |           | Name(命名)<br>Category<br>公開グルー<br>同じカテゴリ            |

肢)

表示グループを使用しません。

#### cters

前方一致で絞り込みをします。

書で指定するグル−プタイプで指定します。

書で指定するカテゴリで指定します。

対象となるグループ文書を指定します。

プに表示する際のカテゴリを指定します。

名を設定すると同じ階層内に展開できます。

#### Formula

@関数式で対象となるグループ名を表現できます。

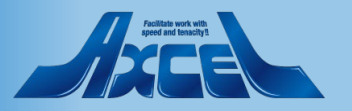

#### OnTime®

Save & Close

Directory

Directory (

Selection

Name Ca

Comment

Г \_

Formula

### 5.Directory Display Group(ディレクトリ・表示グループ) 1.作成例 -3

| Configuration    | ● Task Commands ▼                              |                     |
|------------------|------------------------------------------------|---------------------|
|                  | Directory Group Name                           | Last Updated 🗸      |
| Global Settings  | DJXグループから\BuJiKaグループ                           | 2019/12/17 20:05:14 |
| Server Settings  | DJXグループから\BuJ/グループ<br>DJXグループから\DomeDivグループ    | ▲グループ 🗘             |
| > Users          | DJXグループから\DvlpDivグループ                          | > BuJiKaグループ        |
| Legends          | DJXグループから\OvrsDivグループ<br>DJXグループから\OvSIDivグループ | > マイグループ            |
| Roles            | DJXグループから\SaleDivグループ                          | > 共有グループ            |
| ✓Display Groups  | DJXグループから\Sel1Secグループ<br>DJXグループから\Sel2Secグループ | ◇公開グループ             |
| Static           |                                                | _NahaFuku           |
| > Dynamic        |                                                | > aa                |
| > External       |                                                | Administrators      |
| ✓ Directory      |                                                | Buli                |
| LIST             |                                                | BuliKa              |
| Broadcasts       |                                                | DUJKa               |
| Application      |                                                | DJXAdministrators   |
| Custom Fields    |                                                | ~ DJXグループから         |
| Name Formats     |                                                | BuJiKaグループ          |
| Default Settings |                                                | BuJiグループ            |
|                  |                                                | DomeDivグループ         |
|                  |                                                | DvlpDivグループ         |
|                  |                                                | OvrsDivグループ         |
|                  |                                                | OvSlDivグループ         |
|                  |                                                | SaleDivグループ         |
|                  |                                                | Sol1 Soc Hul -7     |

Display Groups の Directoryの List ビューを確認すると、 作成された表示グループの一覧が表示されています。

OnTimeクライアントで見ると図の様になります。

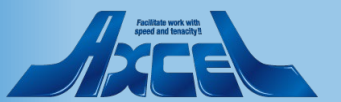

#### OnTime®

Sel2Secグループ

DomeDiv